## Leica iCON Series

# intelligent **CONstruction**

Licence Installation and Activation Guide Version 2.0 English

- when it has to be **right** 

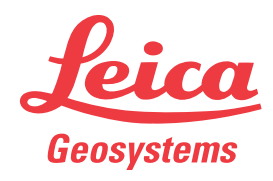

### Table of Contents

| 1 | icon  | l robot 50 and iCR70                            | 3  |
|---|-------|-------------------------------------------------|----|
|   | 1.1   | Update Firmware of the iCON robot 50 and iCR70  | 3  |
|   | 1.2   | Install New Applications on the iCON robot 50   | 4  |
|   | 1.3   | Licence Activation for iCON robot 50 and iCR70  | 5  |
| 2 | Build | ler 100-500 Series                              | 8  |
|   | 2.1   | Licence Activation for Builder 100-500 Series   | 8  |
| 3 | icon  | l gps 60                                        | 10 |
|   | 3.1   | Licence Activation on gps 60                    | 10 |
| 4 | icon  | l gps 70                                        | 12 |
|   | 4.1   | Licence Activation on gps 70                    | 12 |
| 5 | icon  | Software Licence Activation                     | 14 |
|   | 5.1   | Licence Activation on CC55, iCR60, iCR80, iCB60 | 14 |
|   | 5.2   | Licence Activation on CC65, CC66, CC80          | 16 |

| 1                 | iCON                          | robot 50 and iCR70                                                                                                    |   |
|-------------------|-------------------------------|----------------------------------------------------------------------------------------------------|---|
| 1.1               | Updat                         | e Firmware of the iCON robot 50 and iCR70                                                                                                    | _ |
| About firmware    | Firmwa<br>function<br>include | re is program code which runs on a device, providing elementary basic<br>ns and control programs. Common reasons for updating firmware code<br>adding new features to the device or bug fixing.<br>It is recommended to keep the firmware updated. Periodically check |   |
|                   |                               | for firmware updates on https://myworld.leica-geosystems.comm.                                                                                                    |   |
| Download firmware |                               | The procedure is valid for any firmware.                                                                                                    |   |
|                   | Step                          | Description                                                                                                    |   |
|                   | 1.                            | Go to https://myworld.leica-geosystems.com and log in.                                                                                                    |   |
|                   | 2.                            | Go to <b>myProducts</b> and select your product.                                                                                                    | _ |
|                   |                               | If your product is not in the list, click <b>Add Product</b> .                                                                                                    | _ |
|                   | 3.                            | Click the <b>Software</b> tab and download the firmware to your computer.                                                                                                    | _ |
|                   | 4.                            | Save the firmware into a \SYSTEM directory on the data storage device.                                                                                                    | _ |
| Upload firmware   |                               | Do not interrupt the power of the device during firmware upgrade!<br>Make sure the batteries are fully charged and / or connect the device<br>to mains.                                                                                                    |   |
|                   | Step                          | Description                                                                                                    |   |
|                   | 1.                            | Insert the data storage device into the iCON robot 50 or iCR70 and turn it on.                                                                                                    |   |
|                   | 2.                            | In the iCON software on your controller: Go to <b>Devices</b> and select the matching device profile to connect to the iCON robot 50 or iCR70.                                                                                                    | _ |
|                   | 3.                            | Select Sensor Utilities > Upload Firmware.                                                                                                    | - |
|                   |                               | 🗟 🍩 🏠   🌣 👯 0.000   🗟 🧐 🏠   🌣 👯 0.000                                                                                                    |   |
|                   |                               | Devices     iCR-2     Back     Sensor Utilities                                                                                                    |   |
|                   |                               | Communication Settings                                                                                                    |   |
|                   |                               | Communication                                                                                                    |   |
|                   |                               | Settings Upload Applications                                                                                                    |   |
|                   |                               | Compensator > Upload licence key >                                                                                                    |   |
|                   |                               | Sensor Utilities > Config set management >                                                                                                    |   |
|                   |                               | Sensor Info > Format Devices >                                                                                                    |   |
|                   |                               |                                                                                                    |   |
|                   |                               |                                                                                                    |   |
|                   |                               |                                                                                                    |   |
|                   |                               |                                                                                                    | _ |

4. Select the firmware and click **Start Upload**.

|                          | Step                                      | Description                                                                                                    |
|--------------------------|-------------------------------------------|----------------------------------------------------------------------------------------------------|
|                          |                                           | • The firmware update is uploading to the product.                                                                                                    |
|                          |                                           | <ul> <li>The device will restart with the new firmware after the update<br/>has been finished.</li> </ul>                                                                                                    |
|                          | 5.                                        | A pop-up informs the user about the firmware installation status.                                                                                                    |
|                          |                                           | Message: The firmware was successfully updated on the sensor. The sensor will now be restarted to enable the new firmware.                                                                                                    |
|                          |                                           | Confirm the message by pressing <b>Okay</b> .                                                                                                    |
|                          |                                           | If the software maintenance licence has expired: Contact your local service partner to update the software on the product.                                                                                                    |
| 1.2                      | Instal                                    | I New Applications on the iCON robot 50                                                                                                    |
| About applications       | Applica <sup>.</sup><br>install a         | tions are software functions which run on a device. Common reasons to applications include adding new features to the device or bug fixing.                                                                                                    |
|                          | (B)                                       | Some applications need to be enabled by a licence key.                                                                                                    |
|                          | B                                         | Periodically check for new applications or updates on myWorld.                                                                                                    |
| Download application     | Step                                      | Description                                                                                                    |
|                          | 1.                                        | Go to https://myworld.leica-geosystems.com and log in.                                                                                                    |
|                          |                                           |                                                                                                    |
|                          | 2.                                        | Go to <b>myProducts</b> and select your product.                                                                                                    |
|                          | 2.                                        | Go to <b>myProducts</b> and select your product.<br>If your product is not in the list, click <b>Add Product</b> .                                                                                                    |
|                          | 2.<br>3.                                  | Go to <b>myProducts</b> and select your product.<br>If your product is not in the list, click <b>Add Product</b> .<br>Click the <b>Software</b> tab and download the applications to your computer. The zip file contains all applications.                                                                                                    |
|                          | 2.<br>3.<br>4.                            | Go to <b>myProducts</b> and select your product.<br>If your product is not in the list, click <b>Add Product</b> .<br>Click the <b>Software</b> tab and download the applications to your com-<br>puter. The zip file contains all applications.<br>Unzip the file and store the required application files in the \SYSTEM<br>directory of the data storage device.                                                                                                    |
| <br>Upload applications  | 2.<br>3.<br>4.<br>Step                    | Go to <b>myProducts</b> and select your product.<br>If your product is not in the list, click <b>Add Product</b> .<br>Click the <b>Software</b> tab and download the applications to your computer. The zip file contains all applications.<br>Unzip the file and store the required application files in the \SYSTEM directory of the data storage device.<br><b>Description</b>                                                                                                    |
| _<br>Upload applications | 2.<br>3.<br>4.<br><b>Step</b><br>1.       | Go to <b>myProducts</b> and select your product.<br>If your product is not in the list, click <b>Add Product</b> .<br>Click the <b>Software</b> tab and download the applications to your com-<br>puter. The zip file contains all applications.<br>Unzip the file and store the required application files in the \SYSTEM<br>directory of the data storage device.<br><b>Description</b><br>Insert the data storage device into the iCON robot 50 and turn it on.                                                                                                    |
| _<br>Upload applications | 2.<br>3.<br>4.<br><b>Step</b><br>1.<br>2. | Go to <b>myProducts</b> and select your product.<br>If your product is not in the list, click <b>Add Product</b> .<br>Click the <b>Software</b> tab and download the applications to your com-<br>puter. The zip file contains all applications.<br>Unzip the file and store the required application files in the \SYSTEM<br>directory of the data storage device.<br><b>Description</b><br>Insert the data storage device into the iCON robot 50 and turn it on.<br>In the iCON software on your controller: Go to <b>Devices</b> and select<br>the matching device profile to connect to the iCON robot 50. |

|                         | Step              | Description                                                                                                    |                                                                                                    |
|-------------------------|-------------------|----------------------------------------------------------------------------------------------------|----------------------------------------------------------------------------------------------------|
|                         |                   | 🛔 🌚 🌚   🏚 👯 0.000                                                                                                    | 🗟 🏵 🏫   🏚 🛱 0.000                                                                                                    |
|                         |                   | Devices iCR-2                                                                                                    | Back     Sensor Utilities                                                                                                    |
|                         |                   | Communication Settings                                                                                                    | Upload Firmware                                                                                                    |
|                         |                   | Settings                                                                                                    | Upload Applications                                                                                                    |
|                         |                   | Compensator >                                                                                                    | Upload licence key                                                                                                    |
|                         |                   | Sensor Utilities                                                                                                    | Config set management                                                                                                    |
|                         |                   | Sensor Info >                                                                                                    | Format Devices >                                                                                                    |
|                         |                   |                                                                                                    |                                                                                                    |
|                         |                   |                                                                                                    |                                                                                                    |
|                         |                   |                                                                                                    |                                                                                                    |
|                         |                   |                                                                                                    |                                                                                                    |
|                         | 4.                | Click <b>Start Upload</b> . The applicatic product.                                                                                                    | n software is uploaded to the                                                                                                    |
|                         | 5.                | A pop-up informs the user about                                                                                                    | the application installation status.                                                                                                    |
|                         |                   | Message: The application was suc                                                                                                    | cessfully uploaded to the sensor.                                                                                                    |
|                         |                   | Confirm the message by press                                                                                                    | sing Okay.                                                                                                    |
|                         |                   | Make sure to install the applicatio cation licence.                                                                                                    | n before activating it with an appli-                                                                                                    |
|                         | A state           | If the software maintenance licent service partner to update the soft                                                                                                    | ce has expired: Contact your local ware on the product.                                                                                                    |
| 1.3                     | Licen             | ce Activation for iCON robo                                                                                                    | t 50 and iCR70                                                                                                    |
| Dear valued<br>customer | Thank<br>will gu  | you for purchasing a licence for our ide you through the licence activatio                                                                                                    | product. The following instructions<br>n process.                                                                                                    |
|                         | <u>[</u> 3]       | Please register your product at htt<br>our internet platform for our custo<br>access to all information you requ<br>ment. Here, detailed information of<br>service history can be found. The<br>the product value while at the sar<br>ciency and productivity. | ps://myworld.leica-geosystems.com,<br>omers. myWorld provides 24/7<br>ire to actively manage your equip-<br>on individual products and their<br>information also aids in maintaining<br>ne time enabling maximum effi- |
| About licences          | Licence<br>on a d | es are key codes to enable software<br>evice.                                                                                                    | functions and applications which run                                                                                                    |
|                         | E)                | Order new licences on myWorld o                                                                                                    | r via a local dealer.                                                                                                    |
| Prerequisites           | Make s<br>your d  | sure to have the following prerequisit<br>evice:                                                                                                    | tes fulfilled to activate a licence on                                                                                                    |

|                  | <ul> <li>A value</li> <li>Lice</li> <li>Sto</li> <li>ber</li> <li>dev</li> </ul> | alid licence key <b>or</b> licence key file (p<br>ence key files e.g. can be download<br>re the licence key file (L_XXXXXX.key<br>of your instrument) in the \SYSTEM<br>rice. Insert the data storage device in | referred method) is required.<br>ed from myWorld.<br>y, where XXXXXX is the serial num-<br>directory of the data storage<br>nto the iCON robot 50 or iCR70. |
|------------------|----------------------------------------------------------------------------------|----------------------------------------------------------------------------------------------------|----------------------------------------------------------------------------------------------------|
|                  | (A)                                                                              | Alternatively for the iCON robot 50 hand.                                                                                                    | ) have a printout of a licence key at                                                                                                    |
|                  | • Lice<br>on<br>to c                                                             | ence activation requires a device pro<br>the controller. Refer to the software<br>create a device profile.                                                                                                    | file for the iCON robot 50 or iCR70<br>manual for information about how                                                                                     |
| Download licence | Step                                                                             | Description                                                                                                    |                                                                                                    |
|                  | B                                                                                | The procedure is valid for any licer                                                                                                    | nce key.                                                                                                    |
|                  | 1.                                                                               | Go to https://myworld.leica-geosy                                                                                                    | stems.com and log in.                                                                                                    |
|                  | 2.                                                                               | Go to <b>myProducts</b> and select you                                                                                                    | r product.                                                                                                    |
|                  | B                                                                                | If your product is not in the list, cl                                                                                                    | ick Add Product.                                                                                                    |
|                  | 3.                                                                               | On the <b>Overview</b> tab, click <b>Down</b>                                                                                                    | load keys.                                                                                                    |
|                  | 4.                                                                               | In the next window, click <b>Save</b> and to. Click <b>Save</b> .                                                                                                    | d select a directory to save the file                                                                                                    |
|                  | 5.                                                                               | Copy the licence key file (L_XXXXX<br>number of your instrument) to the<br>storage device.                                                                                                    | X.key, where XXXXXX is the serial<br>e \SYSTEM directory of the data                                                                                        |
| Activate licence | B                                                                                | The procedure is valid for any licer                                                                                                    | nce key.                                                                                                    |
|                  | Step                                                                             | Description                                                                                                    |                                                                                                    |
|                  | 1.                                                                               | In the iCON software on your cont<br>the matching device profile to con<br>iCR70.                                                                                                    | roller: Go to <b>Devices</b> and select<br>nect to the iCON robot 50 or                                                                                     |
|                  | 2.                                                                               | Select Sensor Utilities > Upload                                                                                                    | licence key.                                                                                                    |
|                  |                                                                                  | 📓 🌑 🏡   🏚 👯 0.000                                                                                                    | 🗟 🍩 🏠   🌣 👯 0.000                                                                                                    |
|                  |                                                                                  | Devices     iCR-2                                                                                                    | Back Sensor Utilities                                                                                                    |
|                  |                                                                                  | Communication Settings Communication                                                                                                    | Upload Firmware                                                                                                    |
|                  |                                                                                  | Settings                                                                                                    | Upload Applications                                                                                                    |
|                  |                                                                                  | Compensator >                                                                                                    | Upload licence key >                                                                                                    |
|                  |                                                                                  | Sensor Utilities                                                                                                    | Config set management                                                                                                    |
|                  |                                                                                  | Sensor Info                                                                                                    | Format Devices                                                                                                    |
|                  |                                                                                  |                                                                                                    |                                                                                                    |

3. Upload the licence key file or type in the licence code manually.

|                    | Step          | Description                                                                                                    |                                                                                                    |
|--------------------|---------------|----------------------------------------------------------------------------------------------------|----------------------------------------------------------------------------------------------------|
|                    |               | To upload a licence key file:                                                                                                    | To type in a licence key<br>(iCON robot 50 only):                                                                                                    |
|                    |               | Select the licence key file.                                                                                                    | Select <b>Input of licence key</b> and type in the licence key from the printout.                                                                                                    |
|                    |               | Image: Sensor Utilities         Back       Sensor Utilities         Upload license key         Input of license code         L_242842.KEY         Upload License         Start Upload | Image: Second Second |
|                    |               |                                                                                                    |                                                                                                    |
|                    |               | Click Start Upload to start the act                                                                                                    | tivation process.                                                                                                    |
|                    | 4.            | <ul> <li>A pop-up informs the user about the Message: Licences successfully action</li> <li>Confirm the message by press</li> </ul>                                                   | the licence activation status.<br>tivated<br>sing <b>Okay</b> .                                                                                                    |
|                    |               | If the software maintenance licence<br>service partner to update the software                                                                                                    | ce has expired: Contact your local ware on the product.                                                                                                    |
| In case activation | FITHER        |                                                                                                    |                                                                                                    |
| fails              | • con         | tact your local Leica Geosystems ag                                                                                                    | gency.                                                                                                    |
|                    | OR            |                                                                                                    |                                                                                                    |
| _                  | • crea<br>tha | ate new support requests on https:/<br>t will be answered by your local Leic                                                                                                    | '/myworld.leica-geosystems.com<br>ca Geosystems Support Team.                                                                                                    |
|                    |               |                                                                                                    |                                                                                                    |

| 2                       | Builder 100-500 Series                                                                                                    |                                                                                                    |                                                                                                    |  |
|-------------------------|----------------------------------------------------------------------------------------------------|----------------------------------------------------------------------------------------------------|----------------------------------------------------------------------------------------------------|--|
| 2.1                     | Licence Activation for Builder 100-500 Series                                                                                                    |                                                                                                    |                                                                                                    |  |
| Dear valued<br>customer | Thank y<br>will guid                                                                                                    | rou for purchasing a licence for our  <br>le you through the licence activation                                                                                                    | product. The following instructions<br>n process.                                                                                                    |  |
|                         | 3                                                                                                    | Please register your product at htt<br>our internet platform for our custo<br>access to all information you requ<br>ment. Here, detailed information of<br>service history can be found. The<br>the product value while at the san<br>ciency and productivity. | ps://myworld.leica-geosystems.com,<br>omers. myWorld provides 24/7<br>ire to actively manage your equip-<br>on individual products and their<br>information also aids in maintaining<br>ne time enabling maximum effi- |  |
| About licences          | Licence<br>on a de                                                                                                    | s are key codes to enable software vice.                                                                                                    | functions and applications which run                                                                                                    |  |
|                         |                                                                                                    | Order new licences on myWorld or                                                                                                    | r via a local dealer.                                                                                                    |  |
| Download licence        | Step                                                                                                    | Description                                                                                                    |                                                                                                    |  |
|                         |                                                                                                    | The procedure is valid for any licer                                                                                                    | nce key.                                                                                                    |  |
|                         | 1.                                                                                                    | Go to https://myworld.leica-geosy                                                                                                    | stems.com and log in.                                                                                                    |  |
|                         | 2.                                                                                                    | Go to <b>myProducts</b> and select your product.                                                                                                    |                                                                                                    |  |
|                         | - And - And | If your product is not in the list, cl                                                                                                    | ick Add Product.                                                                                                    |  |
|                         | 3.                                                                                                    | On the <b>Overview</b> tab, click <b>Down</b>                                                                                                    | load keys.                                                                                                    |  |
|                         | 4.                                                                                                    | In the next window, click <b>Save</b> and to. Click <b>Save</b> .                                                                                                    | d select a directory to save the file                                                                                                    |  |
|                         | 5.                                                                                                    | Copy the licence key file (L_XXXXX<br>number of your instrument) to the<br>storage device.                                                                                                    | X.key, where XXXXXX is the serial<br>e \SYSTEM directory of the data                                                                                                    |  |
| Activate licence        |                                                                                                    | The procedure is valid for any licer                                                                                                    | nce key.                                                                                                    |  |
|                         | Step                                                                                                    | Description                                                                                                    |                                                                                                    |  |
|                         | - And And And And And And And And And And                                                                                                    | You can download licence keys fro licence".                                                                                                    | m myWorld. Refer to "Download                                                                                                    |  |
|                         | - E                                                                                                    | To upload a licence key, store the<br>where XXXXXX is the serial number<br>TEM directory of the data storage<br>device into your product.                                                                                                    | licence key file (L_XXXXXX.key,<br>er of your instrument) in the \SYS-<br>device. Insert the data storage                                                                                                    |  |
|                         | 1.                                                                                                    | Make sure that <b>THEO</b> mode is act                                                                                                    | ive.                                                                                                    |  |
|                         | 2.                                                                                                    | Press the <b>ESC</b> key for approximate                                                                                                    | ely 5 seconds.                                                                                                    |  |
|                         | 3.                                                                                                    | Press the <b>SW Info</b> key to get into                                                                                                    | the SOFTWARE INFO menu.                                                                                                    |  |
|                         | 4.                                                                                                    | Press the <b>MAIN.K</b> key.                                                                                                    |                                                                                                    |  |
|                         | 5.                                                                                                    | To type in a licence key:                                                                                                    | To upload a licence key:                                                                                                    |  |
|                         | 6.                                                                                                    | Select <b>Method: Manual Entry</b><br><b>Key</b> : Type in the licence key.                                                                                                    | Select Method: Upload key file                                                                                                    |  |

|                          | Ste          | p Description                                                                                                    |
|--------------------------|--------------|----------------------------------------------------------------------------------------------------|
|                          | 7.           | Click <b>OK</b> . The licence is activated and can be used.                                                                             |
| In case activation fails | EITHI<br>• ( | ER<br>contact your local Leica Geosystems agency.                                                                                       |
|                          | OR           |                                                                                                    |
|                          | • (          | reate new support requests on https://myworld.leica-geosystems.com<br>hat will be answered by your local Leica Geosystems Support Team. |

| 3                       | iCON                                                                      | gps 60                                                                                                    |  |  |
|-------------------------|---------------------------------------------------------------------------|----------------------------------------------------------------------------------------------------|--|--|
| 3.1                     | Licence Activation on gps 60                                              |                                                                                                    |  |  |
| Dear valued<br>customer | Thank y<br>will guid                                                      | ou for purchasing a licence for our product. The following instructions de you through the licence activation process.                                                                                                    |  |  |
|                         |                                                                           | Please register your product at https://myworld.leica-geosystems.com,<br>our internet platform for our customers. myWorld provides 24/7<br>access to all information you require to actively manage your equip-<br>ment. Here, detailed information on individual products and their<br>service history can be found. The information also aids in maintaining<br>the product value while at the same time enabling maximum effi-<br>ciency and productivity. |  |  |
| About licences          | Licence<br>on a de                                                        | s are key codes to enable software functions and applications which run evice.                                                                                                    |  |  |
|                         | B                                                                         | Order new licences on myWorld or via a local dealer.                                                                                                    |  |  |
| Prerequisites           | Make s<br>your de                                                         | ure to have the following prerequisites fulfilled to activate a licence on evice:                                                                                                    |  |  |
|                         | <ul> <li>A v<br/>req</li> <li>Sto<br/>ber</li> <li>Ins<br/>ant</li> </ul> | alid licence key (as a printout) <b>or</b> licence key file (preferred method) is<br>puired. Licence key files e.g. can be downloaded from myWorld.<br>ore the licence key file (L_XXXXX.key, where XXXXXX is the serial num-<br>of your instrument) on a USB flash drive into the folder <b>\SYSTEM</b> .<br>ert the flash drive into the gps 60 USB port. The memory icon in the<br>tenna main menu will show the USB flash drive status.                   |  |  |
|                         | lcon                                                                      | Description                                                                                                    |  |  |
|                         | Storag                                                                    | • USB flash drive inserted.                                                                                                    |  |  |
|                         | -                                                                         | Licences can only be activated directly on the antenna.                                                                                                    |  |  |
| Download licence        | Step                                                                      | Description                                                                                                    |  |  |
|                         |                                                                           | The procedure is valid for any licence key.                                                                                                    |  |  |
|                         | 1.                                                                        | Go to https://myworld.leica-geosystems.com and log in.                                                                                                    |  |  |
|                         | 2.                                                                        | Go to <b>myProducts</b> and select your product.                                                                                                    |  |  |
|                         |                                                                           | If your product is not in the list, click <b>Add Product</b> .                                                                                                    |  |  |
|                         | 3.                                                                        | On the <b>Overview</b> tab, click <b>Download keys</b> .                                                                                                    |  |  |
|                         | 4.                                                                        | In the next window, click <b>Save</b> and select a directory to save the file to. Click <b>Save</b> .                                                                                                    |  |  |
|                         | 5.                                                                        | Copy the licence key file (L_XXXXXX.key, where XXXXXX is the serial number of your instrument) to the \SYSTEM directory of the data storage device.                                                                                                    |  |  |
| Activate licence        | B                                                                         | The procedure is valid for any licence key.                                                                                                    |  |  |
|                         |                                                                           | A licence key file can contain more than one licence.                                                                                                    |  |  |
|                         | _                                                                         |                                                                                                    |  |  |

|                    | Step         | Description                                                                                                    |
|--------------------|--------------|----------------------------------------------------------------------------------------------------|
|                    | 1.           | Turn on the product.                                                                                                    |
|                    | 2.           | With the USB flash drive inserted:                                                                                                    |
|                    |              | <ul> <li>Go to Settings &gt; Tools &gt; Licences &gt; Upload licence file</li> <li>All licences of the key file will be activated.</li> </ul>    |
|                    |              | With a licence key printout:                                                                                                    |
|                    |              | <ul> <li>Go to Settings &gt; Tools &gt; Licences &gt; Enter licence key</li> <li>Enter licence key manually via the virtual keyboard.</li> </ul> |
| _                  | -<br>        | Licence status (e.g. unit and expiry date) can be checked under <b>Set-</b><br>tings > Tools > Licences > View licences                          |
| In case activation | EITHER       |                                                                                                    |
| fails              | • cor        | itact your local Leica Geosystems agency.                                                                                                    |
|                    | OR           |                                                                                                    |
|                    | • cre<br>tha | ate new support requests on https://myworld.leica-geosystems.com<br>It will be answered by your local Leica Geosystems Support Team.             |
|                    |              |                                                                                                    |

| 4                       | iCON                                                                                                    | l gps 70                                                                                                    |
|-------------------------|----------------------------------------------------------------------------------------------------|----------------------------------------------------------------------------------------------------|
| 4.1                     | Licen                                                                                                    | ce Activation on gps 70                                                                                                    |
| Dear valued<br>customer | Thank y<br>will guid                                                                                            | you for purchasing a licence for our product. The following instructions de you through the licence activation process.                                                                                                    |
|                         | (A)                                                                                                    | Please register your product at https://myworld.leica-geosystems.com,<br>our internet platform for our customers. myWorld provides 24/7<br>access to all information you require to actively manage your equip-<br>ment. Here, detailed information on individual products and their<br>service history can be found. The information also aids in maintaining<br>the product value while at the same time enabling maximum effi-<br>ciency and productivity. |
| About licences          | Licence<br>on a de                                                                                              | es are key codes to enable software functions and applications which run evice.                                                                                                    |
|                         | C.                                                                                                    | Order new licences on myWorld or via a local dealer.                                                                                                    |
| Prerequisites           | Make s<br>your de<br>• A v<br>fro<br>• Sto<br>ber<br>fold<br>C:\                                                | ure to have the following prerequisites fulfilled to activate a licence on<br>evice:<br>valid licence key file is required. Licence key files e.g. can be downloaded<br>m myWorld.<br>ore the licence key file (L_XXXXX.key, where XXXXXX is the serial num-<br>r of your instrument) on your CC80 into the folder \ <b>GNSSProfiles</b> . The<br>der location is<br>Users\Public\Documents\Leica Geosystems\iCON\GNSSProfiles.                               |
| Download licence        | Step                                                                                                    | Description                                                                                                    |
|                         | - Alian Alian Alian Alian Alian Alian Alian Alian Alian Alian Alian Alian Alian Alian Alian Alian Alian Alian A | The procedure is valid for any licence key.                                                                                                    |
|                         | 1.                                                                                                    | Go to https://myworld.leica-geosystems.com and log in.                                                                                                    |
|                         | 2.                                                                                                    | Go to <b>myProducts</b> and select your product.                                                                                                    |
|                         |                                                                                                    | If your product is not in the list, click <b>Add Product</b> .                                                                                                    |
|                         | 3.                                                                                                    | On the <b>Overview</b> tab, click <b>Download keys</b> .                                                                                                    |
|                         | 4.                                                                                                    | In the next window, click <b>Save</b> and select a directory to save the file to. Click <b>Save</b> .                                                                                                    |
|                         | 5.                                                                                                    | Copy the *.key file to the $GNSSProfiles$ folder of the CC80 controller.                                                                                                    |
| Activate licence        | B                                                                                                    | The procedure is valid for any licence key.                                                                                                    |
|                         | <b>B</b>                                                                                                    | A licence key file can contain more than one licence.                                                                                                    |
|                         | Step                                                                                                    | Description                                                                                                    |
|                         | 1.                                                                                                    | Turn on the iCON gps 70 and the CC80 controller.                                                                                                    |
|                         | 2.                                                                                                    | Create an iCON gps 70 profile, connect to the sensor via Bluetooth and finish the profile creation.                                                                                                    |
|                         | 3.                                                                                                    | Edit the created profile: Go to <b>System Utilities &gt; Upload Licence</b><br><b>key</b> .                                                                                                    |

|                             | Step                                   | Description                                                                                                    |
|-----------------------------|----------------------------------------|----------------------------------------------------------------------------------------------------|
|                             |                                        | Configuration     System Utilities       Current Configuration     Configuration       GPS Mode     Edt Configuration       Radio Channel     System Information       Batio Frequency     System Utilities       Tit     Reset Options       Rinex Logging     Statem Configuration                                                                                                    |
|                             | 4.                                     | Press Start Upload.         System Uuller         Upload Fermular         WAINTERVANCE KEY: Explore Data = 20 07 2019         OPS L5         OPS L5         WAINTERVANCE KEY: Explore Data = 20 07 2019         Upload Learce key         WAINTERVANCE KEY: Explore Data = 20 07 2019         Upload Learce key         WAINTERVANCE         WAINTERVANCE         Restart or reconnect the antenna to ensure that all license changes are displayed correctly in the software. |
|                             | (B)                                    | The licence status can be checked in <b>System Information &gt; Licen-</b><br>ces.                                                                                                    |
| In case activation<br>fails | EITHER<br>• con<br>OR<br>• crea<br>tha | tact your local Leica Geosystems agency.<br>ate new support requests on https://myworld.leica-geosystems.com<br>t will be answered by your local Leica Geosystems Support Team.                                                                                                    |

| iCON Software Licence Activation |                                                                                                    |                                                                                                    |  |  |  |
|----------------------------------|----------------------------------------------------------------------------------------------------|----------------------------------------------------------------------------------------------------|--|--|--|
| 5.1                              | Licen                                                                                                    | icence Activation on CC55, iCR60, iCR80, iCB60                                                                                                    |  |  |  |
| Dear valued<br>customer          | Thank you for purchasing a licence for our product. The following instructions will guide you through the licence activation process.                                                                                                    |                                                                                                    |  |  |  |
|                                  | (B)                                                                                                    | Please register your product at https://myworld.leica-geosystems.com,<br>our internet platform for our customers. myWorld provides 24/7<br>access to all information you require to actively manage your equip-<br>ment. Here, detailed information on individual products and their<br>service history can be found. The information also aids in maintaining<br>the product value while at the same time enabling maximum effi-<br>ciency and productivity. |  |  |  |
| About licences                   | Licences are key codes to enable software functions and applications which run on a device.                                                                                                    |                                                                                                    |  |  |  |
|                                  |                                                                                                    | Order new licences on myWorld or via a local dealer.                                                                                                    |  |  |  |
| Prerequisites                    | <ul> <li>Make sure to have the following prerequisites fulfilled to activate a licence on your device:</li> <li>A valid licence key or licence key file (preferred method) is required. Licence key files e.g. can be downloaded from myWorld.</li> <li>For USB flash drive on CC55: Store the licence key file (L_XXXXXX.key, where XXXXXX is the serial number of your instrument) on a USB flash drive. First, plug the USB flash drive to the adapter cable. Second, plug the cable in the mini USB port at the CC55.</li> <li>Without USB flash drive: Save the key file to Extended Storage\My Documents\Leica Geosystems\iCON on the CC55.</li> <li>For USB flash drive and SD card on iCR60, iCR80 and iCB60: Store the license key file on a USB flash drive or SD memory card and insert it into the respective compartment on the iCR60, iCR80 or iCB60.</li> </ul> |                                                                                                    |  |  |  |
| Download licence                 | Step                                                                                                    | Description                                                                                                    |  |  |  |
|                                  | 13                                                                                                    | The procedure is valid for any licence key.                                                                                                    |  |  |  |
|                                  | 1.                                                                                                    | Go to https://myworld.leica-geosystems.com and log in.                                                                                                    |  |  |  |
|                                  | 2.                                                                                                    | Go to <b>myProducts</b> and select your product.                                                                                                    |  |  |  |
|                                  |                                                                                                    | If your product is not in the list, click <b>Add Product</b> .                                                                                                    |  |  |  |
|                                  | 3.                                                                                                    | On the <b>Overview</b> tab, click <b>Download keys</b> .                                                                                                    |  |  |  |
|                                  | 4.                                                                                                    | In the next window, click <b>Save</b> and select a directory to save the to. Click <b>Save</b> .                                                                                                    |  |  |  |
|                                  | 5.                                                                                                    | Copy the licence key file (L_XXXXXX.key, where XXXXXX is the serial number of your instrument) to the \SYSTEM directory of the data storage device.                                                                                                    |  |  |  |
| Activate licence                 |                                                                                                    | The procedure is valid for any licence key.                                                                                                    |  |  |  |
|                                  | Step                                                                                                    | Description                                                                                                    |  |  |  |
|                                  | 1.                                                                                                    | Turn on the product.                                                                                                    |  |  |  |
|                                  |                                                                                                    |                                                                                                    |  |  |  |

#### Step Description

2. In the iCON software: Select **System**. Subsequently select **Add Licences**.

| System |
|--------|

| - |                 |   |
|---|-----------------|---|
|   | Language        | > |
| [ | Display         | > |
|   | Sound           | > |
|   | About           | > |
|   | Add Licences    | > |
|   | Active Licences |   |

3. Tap into the input field to enter a licence code manually (CC55, iCR60, iCB60).

**To type in a licence key:** Tap into the input field to activate the virtual keyboard. Type in the licence key from the printout.

| and a second second |                     |
|---------------------|---------------------|
| Load Key From       | Manual Entry        |
|                     |                     |
|                     |                     |
|                     | lardware ID         |
| ID                  | 1032151288372436431 |
|                     | 1002101200072100101 |
|                     |                     |
|                     |                     |
|                     |                     |

**Upload of a licence key file:** Tap on **Manual Entry>**. A list of all available upload paths will show up.

- Choose **Internal Memory** to select the file from the internal device storage.
- Choose **SD Card** to select the file from an inserted SD card.
- Choose **USB Memory Device** to select the file from an external USB memory device.

**To upload a licence key file:** Select a storage type first. Second, choose a licence key file. The licence will show up in the licence field. Press the check mark button to upload the licence.

|                          | Step                                    | Description                                                                                                    |  |  |  |
|--------------------------|-----------------------------------------|----------------------------------------------------------------------------------------------------|--|--|--|
|                          |                                         | Millioner       Neural Entry         Image: Non-State State |  |  |  |
|                          |                                         | Start the activation process by pressing the check mark button.                                                                                                    |  |  |  |
|                          | 4.                                      | A pop-up informs the user about the licence activation status.<br>Message: Licences fully activated.                                                                                                    |  |  |  |
|                          |                                         | Confirm the message by pressing <b>Okay</b> .  Make sure to install the application before activating it with an appli-                                                                                                    |  |  |  |
|                          |                                         | cation licence.                                                                                                    |  |  |  |
|                          |                                         | If the software maintenance licence has expired: Contact your local service partner to update the software on the product.                                                                                                    |  |  |  |
| In case activation fails | EITHER<br>• con<br>OR<br>• crea<br>that | tact your local Leica Geosystems agency.<br>ate new support requests on https://myworld.leica-geosystems.com<br>t will be answered by your local Leica Geosystems Support Team.                                                                                                    |  |  |  |
| 5.2                      | Licenc                                  | e Activation on CC65, CC66, CC80                                                                                                    |  |  |  |
| Dear valued<br>customer  | Thank y<br>will guid                    | ou for purchasing a licence for our product. The following instructions e you through the licence activation process.                                                                                                    |  |  |  |
|                          |                                         | Please register your product at https://myworld.leica-geosystems.com,<br>our internet platform for our customers. myWorld provides 24/7<br>access to all information you require to actively manage your equip-<br>ment. Here, detailed information on individual products and their<br>service history can be found. The information also aids in maintaining<br>the product value while at the same time enabling maximum effi-<br>ciency and productivity.                                                                                                    |  |  |  |
| About licences           | Licences<br>on a dev                    | are key codes to enable software functions and applications which run<br>vice.                                                                                                    |  |  |  |
|                          |                                         | Order new licences on myWorld or via a local dealer.                                                                                                    |  |  |  |

Prerequisites

Make sure to have the following prerequisites fulfilled for Entitlement / licence activation on your device:

- The Entitlement is found inside the iCON DVD Box.
- The Entitlement process requires an internet connection. Directly connect the controller to the internet via the **RJ45 socket with a cable**.
- To test the internet connection, open a valid webpage with the Internet Explorer.

Activate licence

The procedure is valid for any licence key.

#### Step Description

- 1. Turn on the product and establish a stable internet connection.
- 2. In the iCON software: Select **System**.

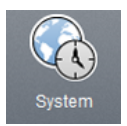

- 3. As shown in the graphic below:
  - 1. Select Add Licences.
    - 2. Tap into the input window and enter **Entitlement code**.
    - 3. The checkmark button appears. Press the button to accept the **Entitlement** licence.

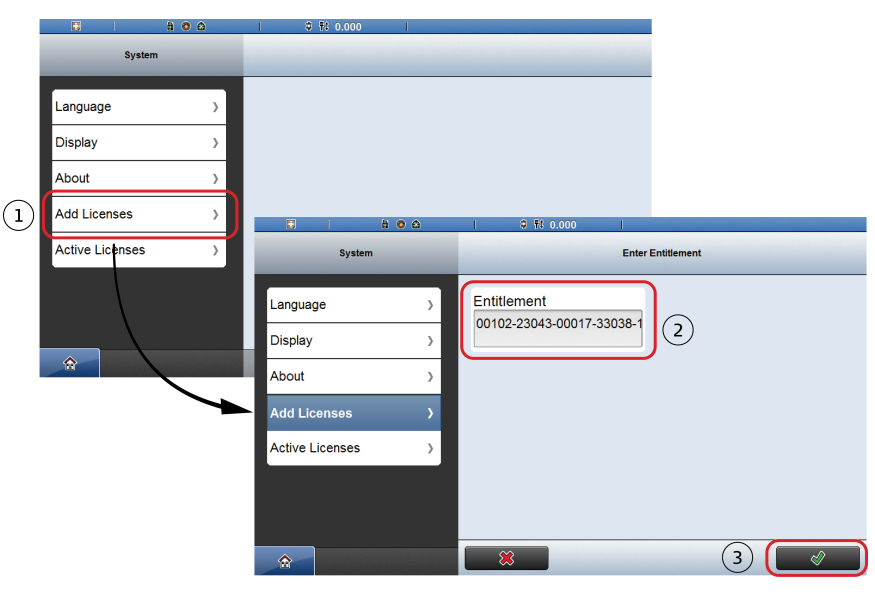

4. Connection to the Leica Server will now be established. A pop-up informs the user about the licence activation status.

Message: Licences successfully activated

- Confirm the message by pressing **Okay**.
- 5. See Active Licences for a list of installed Licences:

|                                          | Step                                        | Description                                                                                                    |                                                  |                                         |  |  |
|------------------------------------------|---------------------------------------------|----------------------------------------------------------------------------------------------------|--------------------------------------------------|-----------------------------------------|--|--|
|                                          |                                             |                                                                                                    | 🕸 👯 0.000                                        |                                         |  |  |
|                                          |                                             | System                                                                                                    | Activ                                            | ve Licenses                             |  |  |
|                                          |                                             | Language                                                                                                    | iCON build                                       |                                         |  |  |
|                                          |                                             | Display >                                                                                                    | Maintenance 28.05.2012                           |                                         |  |  |
|                                          |                                             | About >                                                                                                    | App Instrument Setup Sta                         |                                         |  |  |
|                                          |                                             | Add Licenses                                                                                                    | iCON app Control line                            |                                         |  |  |
|                                          |                                             | Active Licenses >                                                                                                    | iCON app As-Built                                |                                         |  |  |
|                                          |                                             |                                                                                                    | iCON app Sketch                                  |                                         |  |  |
|                                          |                                             |                                                                                                    | iCON app Volumes                                 |                                         |  |  |
|                                          |                                             |                                                                                                    |                                                  |                                         |  |  |
|                                          |                                             | Press the home button to exit the view. The iCON software is now ready to operate.                                                  |                                                  |                                         |  |  |
|                                          |                                             | Make sure to install the application before activating it with an application licence.                                              |                                                  |                                         |  |  |
|                                          | (B)                                         | If the software mainten<br>service partner to upda                                                                                  | nance licence has expl<br>ate the software on th | ired: Contact your local<br>ne product. |  |  |
| How to activate addi-<br>tional licences | To active<br>• Cor<br>on •                  | ate additional licences:<br>ntact your local Leica Geosystems agency to set the licence status active<br>the licence server.        |                                                  |                                         |  |  |
|                                          | Subseq<br>• Foll                            | <b>sequently</b><br>Follow the steps how to activate a licence.                                                                     |                                                  |                                         |  |  |
| In case activation fails                 | EITHER                                      |                                                                                                    | oustome agone i                                  |                                         |  |  |
|                                          | contact your local Leica Geosystems agency. |                                                                                                    |                                                  |                                         |  |  |
|                                          | • creation that                             | ate new support requests on https://myworld.leica-geosystems.com<br>t will be answered by your local Leica Geosystems Support Team. |                                                  |                                         |  |  |

#### 798442-2.0.0en

Original text (798442-2.0.0en) Printed in Switzerland © 2018 Leica Geosystems AG, Heerbrugg, Switzerland

#### Leica Geosystems AG

Heinrich-Wild-Strasse CH-9435 Heerbrugg Switzerland Phone +41 71 727 31 31

www.leica-geosystems.com

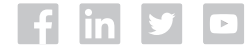

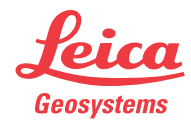